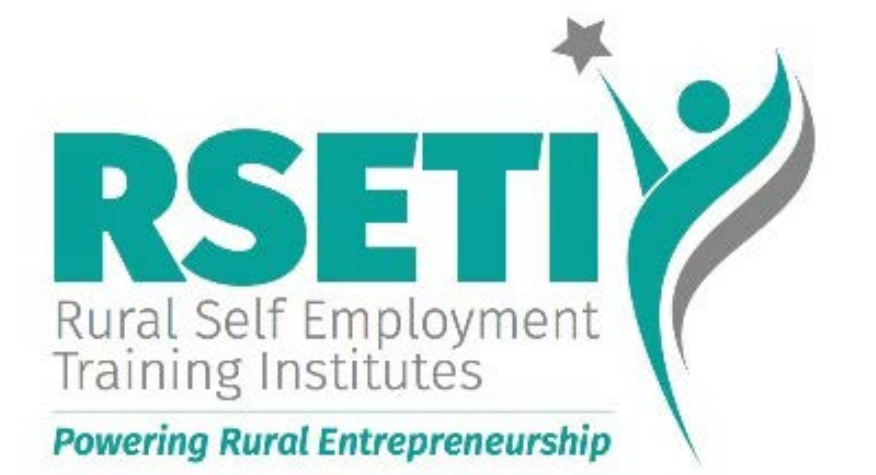

# UNNATI Project

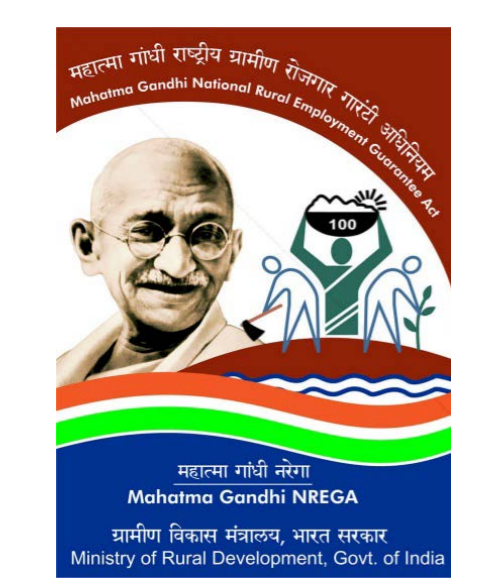

#### **UNNATI Process Flow (RSETI)**

#### UNNATI / MGNREGA Portal

1. MoRD/ State/ District level User creation

2. Selection of interested member/candidate for training from eligible households along with a their aspirations by District Users.

**10.** Payment made to candidates having at-least 75% of attendance in fortnight.

<<Basis details of interested candidates>>

<<KP ID of interested candidates>>

#### KaushalPanjee

3. Temp KP ID is generated

4. SRLM allocates candidates to RSETIS

5. RSETIs complete details of candidates and KP ID is generated

6. RSETIs create batches and enroll candidates

7. RSETIs record fortnightly attendance which is approved by SRLM

------ <<Fortnightly attendance >>

\*\*For already competed RESTI batches, an excel template has been shared with States to expedite the payment of stipend.

# UNNATI PORTAL (MGNREGA) FUNCTIONALITIES

### **UNNATI PORTAL** (LINK ON MGNREGA WEBSITE->HOME PAGE)

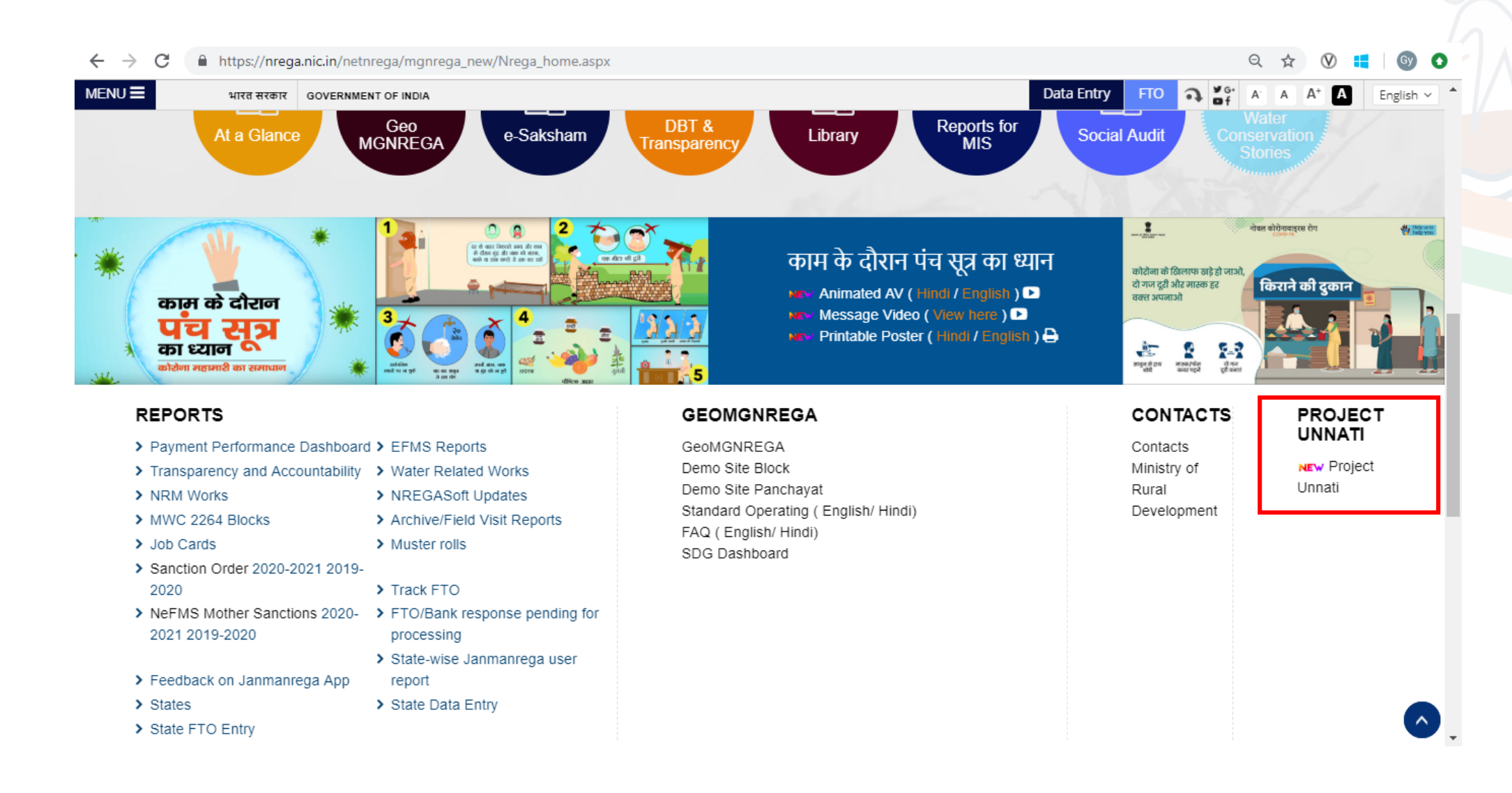

#### **Project UNNATI Login**

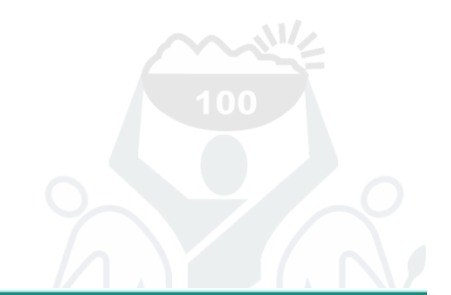

MGNREGA-UNNATI

15

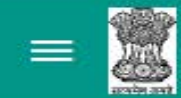

THE MAHATMA GANDHI NATIONAL RURAL EMPLOYMENT GUARANTEE ACT 2005 Ministry Of Rural Development, Government Of India

| •  | Mobile No         | *   |    |
|----|-------------------|-----|----|
| 8  | Password          | *   |    |
| >  | Enter Security co | ode |    |
|    | 540E              | 2   | \$ |
| or | not Password?     |     |    |

In case User has forgot the password or not received password on SMS, user can use Forgot Password option and new password would be received instantaneously through SMS.

#### **STATE LEVEL LOGIN** THE MAHATMA GANDHI NATIONAL RURAL EMPLOYMENT GUARANTEE ACT 2005 Ministry Of Rural Development, Government Of India 15 MGNREGA-UNNATI € **Create District Users** Download Report- Eligible Households list with members (Completed 100 days in FY 2018-19) Project-UNNATI - Statewise Status **Change Password**

#### **PROJECT-UNNATI STATEWISE STATUS (REPORT)**

Govt. of India Ministry of Rural Development Department of Rural Development 09-Dec-2020 Back Home

The Mahatma Gandhi National Rural Employment Guarantee Act

|         |               |                                           |                                                    |             |                   |                  | Р                  | roject      | Unnati                     | Progr                   | ess Report                         |             |          |                  |                        |             |                |                 |                        |
|---------|---------------|-------------------------------------------|----------------------------------------------------|-------------|-------------------|------------------|--------------------|-------------|----------------------------|-------------------------|------------------------------------|-------------|----------|------------------|------------------------|-------------|----------------|-----------------|------------------------|
| S<br>No | States        | No. of HHs<br>completed 100<br>days in FV | Out of Col(3),<br>no.of<br>ELIGIBLE<br>HHs (having | (<br>SEL    | Out of C<br>ECTEI | col(4),<br>O HHs | no. of<br>/workers | RE          | Out of<br>EGISTE<br>Kausha | Col(8)<br>RED<br>1 Panj | ), no. of<br>workers in<br>jee App | Out         | of Col(1 | 2), no.<br>worke | of TRAINED<br>rs       | Out o       | f Col(16<br>pl | ), No.<br>lacem | of workers got<br>ent  |
|         |               | 2018-19                                   | workers of the<br>age group 18-<br>45)             | DDU-<br>GKY | RSETI             | кук              | Total<br>(8=5+6+7) | DDU-<br>GKY | RSETI                      | кук                     | Total<br>(12=9+10+11)              | DDU-<br>GKY | RSETI    | кук              | Total<br>(16=13+14+15) | DDU-<br>GKY | RSETI          | KVK             | Total<br>(20=17+18+19) |
| 1       | 2             | 3                                         | 4                                                  | 5           | 6                 | - 7              | 8                  | 9           | 10                         | 11                      | 12                                 | 13          | 14       | 15               | 16                     | 17          | 18             | 19              | 20                     |
| 1       | <u>PUNJAB</u> | 6734                                      | 3872                                               | 0           | 0                 | 0                | 0                  | 0           | 0                          | 0                       | 0                                  | 0           | 0        | 0                | 0                      | 0 0         | 0              | 0               | 0                      |
|         | Total         | 6734                                      | 3872                                               | 0           | 0                 | 0                | 0                  | 0           | 0                          | 0                       | 0                                  | 0           | 0        | 0                | 0                      | 0 0         | 0              | 0               | 0                      |

Download In Excel Report last Updated on:09/12/2020

#### STATE->DISTRICT WISE PROGRESS REPORT

|          |                                  |                                        |                                                          |             |                   |                  | F                  | Project     | Unnati<br>State :         | i <b>Prog</b> i<br>PUNJ | ress <b>Report</b><br>AB           |             |          |                  |                        |             |                |                  |                        |
|----------|----------------------------------|----------------------------------------|----------------------------------------------------------|-------------|-------------------|------------------|--------------------|-------------|---------------------------|-------------------------|------------------------------------|-------------|----------|------------------|------------------------|-------------|----------------|------------------|------------------------|
| S<br>No. | Districts                        | No. of<br>HHs<br>completed<br>100 days | Out of<br>Col(3),<br>no.of<br>ELIGIBLE<br>HHs<br>(having | C<br>SEL    | Out of C<br>ECTEI | Col(4),<br>O HHs | no. of<br>/workers | RI          | Out of<br>EGISTE<br>Kaush | Col(8<br>CRED<br>al Pan | ), no. of<br>workers in<br>jee App | Out         | of Col(] | l2), no<br>worke | . of TRAINED<br>ers    | Out o       | of Col(10<br>P | 5), No.<br>lacem | of workers got<br>ent  |
|          |                                  | in FY<br>2018-19                       | workers of<br>the age<br>group 18-<br>45)                | DDU-<br>GKY | RSETI             | KVK              | Total<br>(8=5+6+7) | DDU-<br>GKY | RSETI                     | KVK                     | Total<br>(12=9+10+11)              | DDU-<br>GKY | RSETI    | I KVK            | Total<br>(16=13+14+15) | DDU-<br>GKY | RSETI          | KVK              | Total<br>(20=17+18+19) |
| 1        | 2                                | 3                                      | 4                                                        | 5           | 6                 | 7                | 8                  | 9           | 10                        | 11                      | 12                                 | 13          | 14       | 15               | 16                     | 17          | 18             | 19               | 20                     |
| 1        | AMRITSAR                         | 186                                    | 124                                                      | 0           | 0                 | 0                | 0                  | 0           | 0                         | 0                       | 0                                  | 0           | 0        | 0 0              | 0                      | 0           | 0              | 0                | 0                      |
| 2        | BARNALA                          | 48                                     | 25                                                       | 0           | 0                 | 0                | 0                  | 0           | 0                         | 0                       | 0                                  | 0 0         | 0        | 0 0              | 0                      | 0           | 0              | 0                | 0                      |
| 3        | <u>BHATINDA</u>                  | 277                                    | 136                                                      | 0           | 0                 | 0                | 0                  | 0           | 0                         | 0                       | 0                                  | 0           | 0        | 0 0              | 0                      | 0           | 0              | 0                | 0                      |
| 4        | <u>FARIDKOT</u>                  | 84                                     | 54                                                       | 0           | 0                 | 0                | 0                  | 0           | 0                         | 0                       | 0                                  | 0           | 0        | 0 0              | 0                      | 0           | 0              | 0                | 0                      |
| 5        | <u>FATEHGARH</u><br><u>SAHIB</u> | 1451                                   | 774                                                      | 0           | 0                 | 0                | 0                  | 0           | 0                         | 0                       | 0                                  | 0           | c        | 0                | 0                      | 0           | 0              | 0                | 0                      |
| 6        | <u>Fazilka</u>                   | 126                                    | 80                                                       | 0           | 0                 | 0                | 0                  | 0           | 0                         | 0                       | 0                                  | 0 0         | 0        | ) ()             | 0                      | 0           | 0              | 0                | 0                      |
| 7        | FEROZEPUR                        | 375                                    | 256                                                      | 0           | 0                 | 0                | 0                  | 0           | 0                         | 0                       | 0                                  | 0 (         | 0        | 0 (              | 0                      | 0           | 0              | 0                | 0                      |
| 8        | GURDASPUR                        | 94                                     | 53                                                       | 0           | 0                 | 0                | 0                  | 0           | 0                         | 0                       | 0                                  | 0 0         | 0        | 0 (              | 0                      | 0           | 0              | 0                | 0                      |
| 9        | HOSHIARPUR                       | 566                                    | 323                                                      | 0           | 0                 | 0                | 0                  | 0           | 0                         | 0                       | 0                                  | 0 0         | 0        | 0 (              | 0                      | 0           | 0              | 0                | 0                      |
| 10       | JALANDHAR                        | 273                                    | 129                                                      | 0           | 0                 | 0                | 0                  | 0           | 0                         | 0                       | 0                                  | 0 0         | 0        | 0 (              | 0                      | 0           | 0              | 0                | 0                      |
| 11       | KAPURTHALA                       | 782                                    | 420                                                      | 0           | 0                 | 0                | 0                  | 0           | 0                         | 0                       | 0                                  | 0 0         | 0        | 0 (              | 0                      | 0           | 0              | 0                | 0                      |
| 12       | <b>LUDHIANA</b>                  | 388                                    | 203                                                      | 0           | 0                 | 0                | 0                  | 0           | 0                         | 0                       | 0                                  | 0 0         | 0        | 0 (              | 0                      | 0           | 0              | 0                | 0                      |
| 13       | MANSA                            | 131                                    | 73                                                       | 0           | 0                 | 0                | 0                  | 0           | 0                         | 0                       | 0                                  | 0 0         | 0        | 0 (              | 0                      | 0           | 0              | 0                | 0                      |
| 14       | MOGA                             | 87                                     | 45                                                       | 0           | 0                 | 0                | 0                  | 0           | 0                         | 0                       | 0                                  | 0 0         | 0        | 0 0              | 0                      | 0           | 0              | 0                | 0                      |
| 15       | MUKATSAR                         | 245                                    | 206                                                      | 0           | 0                 | 0                | 0                  | 0           | 0                         | 0                       | 0                                  | 0 0         | 0        | 0 0              | 0                      | 0           | 0              | 0                | 0                      |
| 16       | NAWANSHAHR                       | 256                                    | 124                                                      | 0           | 0                 | 0                | 0                  | 0           | 0                         | 0                       | 0                                  | 0 0         | 0        | 0 0              | 0                      | 0           | 0              | 0                | 0                      |
| 17       | Pathankot                        | 134                                    | 79                                                       | 0           | 0                 | 0                | 0                  | 0           | 0                         | 0                       | 0                                  | 0 0         | 0        | 0 0              | 0                      | 0           | 0              | 0                | 0                      |
| 18       | PATIALA                          | 179                                    | 98                                                       | 0           | 0                 | 0                | 0                  | 0           | 0                         | 0                       | 0                                  | 0 0         | 0        | 0 0              | 0                      | 0           | 0              | 0                | 0                      |

#### **DISTRICT LEVEL LOGIN**

THE MAHATMA GANDHI NATIONAL RURAL EMPLOYMENT GUARANTEE ACT 2005 Ministry Of Rural Development, Government Of India

Select Workers to share with Kaushal Panjee Entry [Edit]
Download Report- Eligible Households list with members (Completed 100 days in FY 2018-19)
Project-UNNATI - Districtwise Status
Change Password

15<sup>®</sup>MGNREGA-UNNATI

€

### **SELECTION OF WORKERS FOR TRAINING**

THE MAHATMA GANDHI NATIONAL RURAL EMPLOYMENT GUARANTEE ACT 2005 Ministry Of Rural Development, Government Of India MGNREGA-UNNATI ∋ 3.8 Home State District Block Panchayat Show GUJARAT AHMADABAD SANAND Sanathal MGNREGA households completed 100 Days in FY 2018-19 along with the members of the age group (18-45) (Only for official purpose for UNNATI project) MGNREGA Job Card No. Name of Worker DOB\* Name of Bank Tick to Workers Name in S.No. Panchayat Village Scheme Name Name Head of Household **Relation with HH** Gender Last 4 digits of AC no. as in select English Name Mobile No. Disabled? NREGASoft\*\* for Training ABP Enabled Status Distt.Central Coop.Bank GJ-12-005-053-001/222802 CHAUHAN ANOPSINH 1 Sanathal Sanathal 01-04-1985 Please select V CHAUHAN ANOPSINH DIVANSINH М Please select DIVANSINH Self Disabled APB Status : No DDU-GKY No KVK RSETI 2 Sanathal Sanathal GJ-12-005-053-001/222802 CHAUHAN NITABA ANOPSINH 01-04-1987 Distt.Central Coop.Bank CHAUHAN ANOPSINH Wife F Disabled DIVANSINH APB Status : Yes No

### SELECTION OF WORKERS FOR TRAINING

THE MAHATMA GANDHI NATIONAL RURAL EMPLOYMENT GUARANTEE ACT 2005 Ministry Of Rural Development, Government Of India

#### <mark>15</mark>₩MGNREGA-UNNATI ∋

(Only for official purpose for UNNATI project)

| S.No | Panchayat<br>Name | Village<br>Name | MGNREGA Job Card No.<br>Head of Household                   | Name of Worker<br>Relation with HH<br>Mobile No. | DOB*<br>Gender<br>Disabled?         | Name of Bank<br>Last 4 digits of AC no. as in<br>NREGASoft**<br>ABP Enabled Status | Tick to<br>select<br>for Training | Scheme Name            | Workers Name in<br>English |
|------|-------------------|-----------------|-------------------------------------------------------------|--------------------------------------------------|-------------------------------------|------------------------------------------------------------------------------------|-----------------------------------|------------------------|----------------------------|
| 1    | Sanathal          | Sanathal        | GJ-12-005-053-001/222802<br>CHAUHAN ANOPSINH<br>DIVANSINH   | CHAUHAN ANOPSINH<br>DIVANSINH<br>Self            | 01-04-1985<br>M<br>Disabled :<br>No | Distt.Central Coop.Bank<br>APB Status : No                                         | ~                                 | Please select <b>v</b> |                            |
| 2    | Sanathal          | Sanathal        | GJ-12-005-053-001/222802<br>CHAUHAN ANOPSINH<br>DIVANSINH   | CHAUHAN NITABA ANOPSINH<br>Wife                  | 01-04-1987<br>F<br>Disabled :<br>No | Distt.Central Coop.Bank<br>APB Status : Yes                                        |                                   |                        |                            |
| 3    | Sanathal          | Sanathal        | GJ-12-005-053-001/222804<br>CHAUHAN RANJITSINH<br>INDRASINH | CHAUHAN RANJITSINH<br>INDRASINH<br>Self          | 01-04-1989<br>M<br>Disabled :<br>No | Kotak Mahindra Bank Ltd.<br>XXXXX4658<br>APB Status : No                           |                                   |                        |                            |
| 4    | Sanathal          | Sanathal        | GJ-12-005-053-001/222804<br>CHAUHAN RANJITSINH<br>INDRASINH | CHAUHAN KANAKBEN<br>RANJITSINH<br>Wife           | 01-04-1991<br>F<br>Disabled :<br>No | Kotak Mahindra Bank Ltd.<br>XXXXX4658<br>APB Status : Yes                          |                                   |                        |                            |

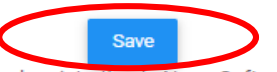

\*DOB may not be correct. It is based on the approximate age reported by applicant at the time of job card registration in NregaSoft \*\* If any change in AC no, Please update the same in NREGASoft.

User can modify the data within 24 hours of submission, after 24 hours, data will be automatically pushed to Kaushal Panjee.

### MGNREGA JOB CARD NO. AND APPLICANT NO.

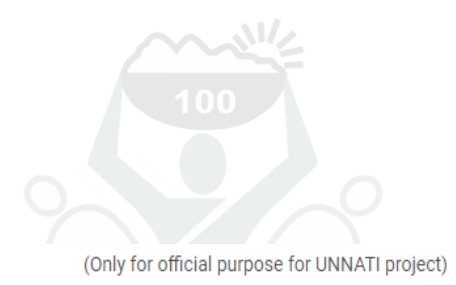

| S.No. | Panchayat Name          | Village Name          | MGNREGA Job Card No.<br>Head of Household<br>Applicant No. | Name of Worker<br>Relation with HH<br>Mobile No. | DOB*<br>Gender<br>Disabled?      | Name of Bank<br>Last 4 digits of AC no. as in NREGASoft**<br>ABP Enabled Status | Tick to select for Training | Scheme Name | Workers Name in English |
|-------|-------------------------|-----------------------|------------------------------------------------------------|--------------------------------------------------|----------------------------------|---------------------------------------------------------------------------------|-----------------------------|-------------|-------------------------|
| 1     | DemoPanchayatCHANDIGARH | DemoVillageCHANOIGARH | CG-01-001-001/101-C<br>Yashwant<br>1                       | Yashwant Miri<br>Self                            | 01-04-1975<br>M<br>Disabled : No | Distt.Central Coop.Bank<br>APB Status : No                                      | $\checkmark$                | DDU-GKY ¥   | Yashwant                |
| 2     | DemoPanchayatCHANDIGARH | DemoVillageCHANDIGARH | CG-01-001-001/102-A<br>Baj lal<br>2                        | santi davi<br>Wife                               | 01-07-1996<br>F<br>Disabled : No | APB Status : No                                                                 |                             |             |                         |
| 3     | DemoPanchayatCHANDIGARH | DemoVillageCHANDIGARH | CG-01-001-001/001/111-C<br>Mr.Subroto Mukherjee            | Miss.Sona Mukherjee<br>Daughter                  | 12-10-1995<br>F<br>Disabled : No | Allahabad Bank<br>APB Status : No                                               | $\checkmark$                | KVK 🗸       | Sona                    |
| 4     | DemoPanchayatCHANDIGARH | DemoVillageCHANDIG    | CG-01-001-001-001/111-C<br>Mr.Subroto Mukherjee<br>2       | Mr.Bimal Mukherjee<br>Son                        | 12-10-1994<br>M<br>Disabled : No | Allahabad Bank<br>APB Status : No                                               |                             |             |                         |
| 5     | DemoPanchayatCHANDIGARH | DemoVillageCHANDIGARH | CG-01-001-001/001/1111<br>XYZ<br>1                         | XYZ<br>Self                                      | 12-11-1988<br>M<br>Disabled : No | Distt.Central Coop.Bank<br>APB Status : No                                      | $\checkmark$                | KVK 🗸       | testing                 |
| 6     | DemoPanchayatCHANDIGARH | DemoVillageCHANDIGARH | CG-01-001-001-001/1111-A<br>aaaa<br>1                      | aaaa<br>Self                                     | 11-11-1992<br>M<br>Disabled : No | State Bank of India<br>APB Status : No                                          |                             |             |                         |
| 7     | DemoPanchayatCHANDIGARH | DemoVillageCHANDIGARH | CG-01-001-001-001/1111-A<br>aaaa<br>2                      | zzz<br>Sister                                    | 11-11-1994<br>F<br>Disabled : No | Distt.Central Coop.Bank<br>APB Status : No                                      |                             |             |                         |
| 8     | DemoPanchayatCHANDIGARH | DemoVillageCHANDIGARH | CG-01-001-001/001/112<br>Raju Basper<br>1                  | Raju Basper<br>Self                              | 04-12-1978<br>M<br>Disabled : No | United Bank Of India<br>APB Status : No                                         |                             |             |                         |

#### **DISTRICT LEVEL LOGIN**

THE MAHATMA GANDHI NATIONAL RURAL EMPLOYMENT GUARANTEE ACT 2005 Ministry Of Rural Development, Government Of India

| Ministry Of Rural Development, Government of India |                                                                             |
|----------------------------------------------------|-----------------------------------------------------------------------------|
|                                                    | Select Workers to share with Kaushal Panjee Entry [Edit]                    |
| Download Repor                                     | t- Eligible Households list with members (Completed 100 days in FY 2018-19) |
|                                                    | Project-UNNATI - Districtwise Status                                        |
|                                                    | Change Password                                                             |
|                                                    |                                                                             |

15<sup>®</sup>MGNREGA-UNNATI ∋

#### DISTRICT LEVEL REPORT

| s   | Plasha           | No. of HHs         | Out of Col(3),<br>no.of ELIGIBLE   | (<br>SEL    | Out of C<br>ECTED | ol(4),<br>HHs | no. of<br>/workers | Out of<br>work | Col(8), i<br>ers in K | no. of l<br>lausha | REGISTERED<br>1 Panjee App | Out         | of Col(12<br>V | 2), no.<br>vorke | of TRAINED             | Out o       | f Col(16<br>p | ), No.<br>lacemo | of workers got<br>ent  |
|-----|------------------|--------------------|------------------------------------|-------------|-------------------|---------------|--------------------|----------------|-----------------------|--------------------|----------------------------|-------------|----------------|------------------|------------------------|-------------|---------------|------------------|------------------------|
| No. | DIOCKS           | days in FY 2018-19 | workers of the age<br>group 18-45) | DDU-<br>GKY | RSETI             | KVK           | Total<br>(8=5+6+7) | DDU-<br>GKY    | RSETI                 | KVK                | Total<br>(12=9+10+11)      | DDU-<br>GKY | RSETI          | KVK              | Total<br>(16=13+14+15) | DDU-<br>GKY | RSETI         | KVK              | Total<br>(20=17+18+19) |
| 1   | 2                | 3                  | 4                                  | 5           | 6                 | 7             | 8                  | 9              | 10                    | 11                 | 12                         | 13          | 14             | 15               | 16                     | 17          | 18            | 19               | 20                     |
| 1   | BAVLA            | 0                  | 0                                  | 0           | 0                 | 0             | 0                  | 0              | 0                     | 0                  | 0                          | 0           | 0              | 0                | 0                      | 0           | 0             | 0                | 0                      |
| 2   | DASKROI          | 108                | 78                                 | 0           | 0                 | 0             | 0                  | 0              | 0                     | 0                  | 0                          | 0           | 0              | 0                | 0                      | 0           | 0             | 0                | 0                      |
| 3   | <u>DATROJ</u>    | 52                 | 51                                 | 0           | 0                 | 0             | 0                  | 0              | 0                     | 0                  | 0                          | 0           | 0              | 0                | 0                      | 0           | 0             | 0                | 0                      |
| 4   | <b>DHANDHUKA</b> | 6                  | 5                                  | 0           | 3                 | 0             | 3                  | 0              | 3                     | 0                  | 3                          | 0           | 0              | 0                | 0                      | 0           | 0             | 0                | 0                      |
| 5   | DHOLERA          | 227                | 183                                | 5           | 27                | 0             | 32                 | 5              | 27                    | 0                  | 32                         | 0           | 0              | 0                | 0                      | 0           | 0             | 0                | 0                      |
| 6   | DHOLKA           | 15                 | 11                                 | 0           | 0                 | 0             | 0                  | 0              | 0                     | 0                  | 0                          | 0           | 0              | 0                | 0                      | 0           | 0             | 0                | 0                      |
| 7   | MANDAL           | 306                | 210                                | 0           | 0                 | 0             | 0                  | 0              | 0                     | 0                  | 0                          | 0           | 0              | 0                | 0                      | 0           | 0             | 0                | 0                      |
| 8   | SANAND           | 258                | 198                                | 0           | 0                 | 0             | 0                  | 0              | 0                     | 0                  | 0                          | 0           | 0              | 0                | 0                      | 0           | 0             | 0                | 0                      |
| 9   | VIRAMGAM         | 7                  | 6                                  | 0           | 0                 | 0             | 0                  | 0              | 0                     | 0                  | 0                          | 0           | 0              | 0                | 0                      | 0           | 0             | 0                | 0                      |
|     | Total            | 979                | 742                                | 5           | 30                | 0             | 35                 | 5              | 30                    | 0                  | 35                         | 0           | 0              | 0                | 0                      | 0           | 0             | 0                | 0                      |

Project Unnati Progress Report State : GUJARAT District : AHMADABAD

Download In Excel Report last Updated on:09/12/2020

# **KAUSHAL PANJEE**

# FUNCTIONALITIES

# **KAUSHAL PANJEE**

# **SRLM LOGIN**

#### Home Page of Kaushal Panjee

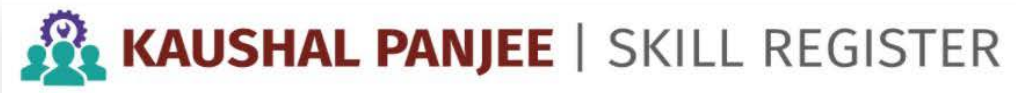

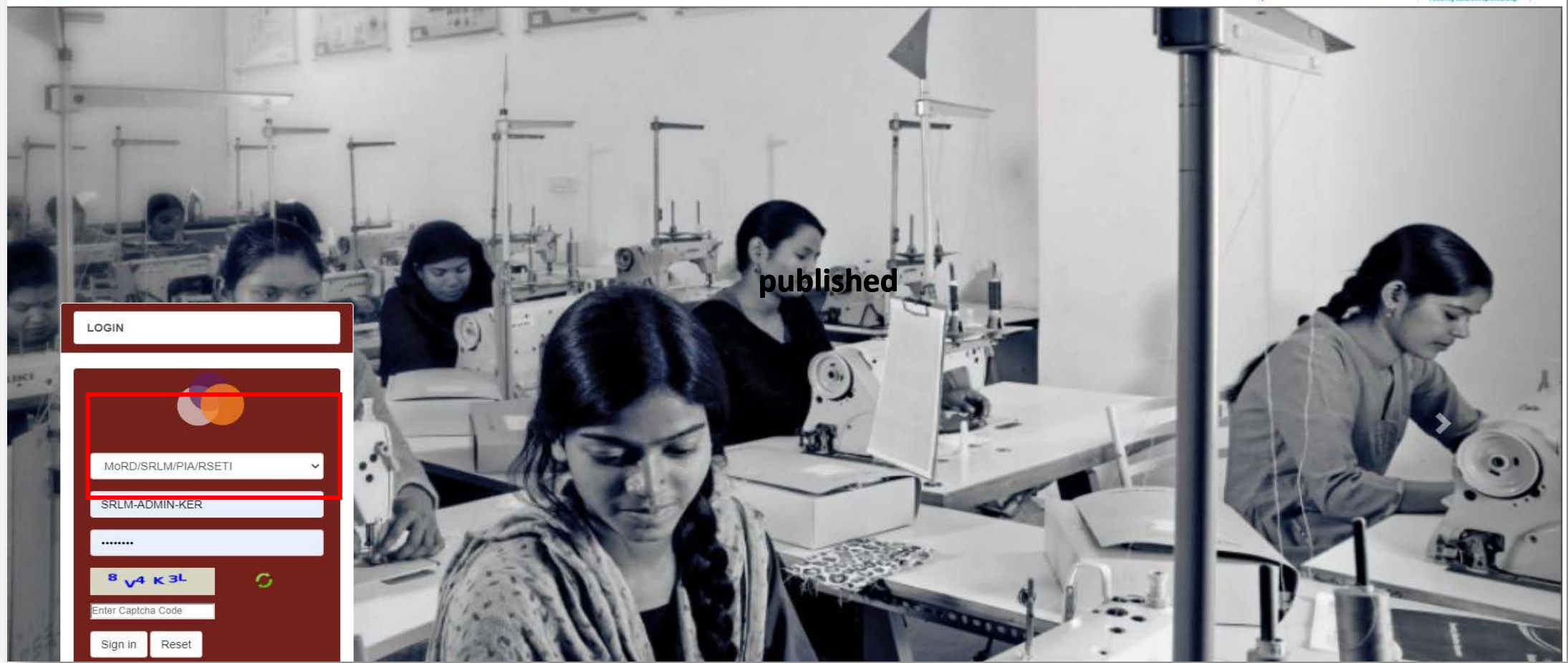

Select the option "MoRD/SRLM/PIA/RSETI" and login with the credentials

DDU-GKY RSETI

# **1.1** Assignment of UNNATI candidates to RSETIs

| KAUSHAL PANJE                             | EE<br>SRLM-AI                                               | M-ADMIN-KER<br>DMIN-KER + |
|-------------------------------------------|-------------------------------------------------------------|---------------------------|
| 🚯 Dashboard                               | Forward Unnati Candidate                                    |                           |
| ►Candidate Management ▼                   |                                                             |                           |
| ⊫Reports ▼                                | Registered Under:* O DDUGKY  RSETTI                         |                           |
| EState Level Configuration -              | KERALA V DISURCE ALL ALL ALL ALL ALL ALL                    |                           |
| ►Mobilizer -                              | Panchayat:         ALL         Village:          ALL        |                           |
| 🖿 Job Mela 🔫                              |                                                             |                           |
| ►CXO Meeting -                            | Submit 2                                                    |                           |
| ⊫Gallery -                                |                                                             |                           |
| ►Migration Support Centre -               |                                                             |                           |
| 😂 Site Map 🔫                              |                                                             |                           |
| 눧 Unnati Management 🔻                     |                                                             |                           |
| Forward Candidate to<br>PIA/RSETI(Unnati) | 1                                                           |                           |
|                                           |                                                             |                           |
|                                           |                                                             |                           |
|                                           |                                                             |                           |
|                                           |                                                             |                           |
|                                           |                                                             |                           |
|                                           |                                                             |                           |
|                                           |                                                             |                           |
| 1 Diana aliak ar                          | a LININIATI tab and aliak "Converd Condidate to DIA (DCCT)" |                           |

- 1. Please click on UNNAII tab and click "Forward Candidate to PIA/RSEII
- 2. Please select RSETI option and click on Submit button

# Assignment of UNNATI candidates to RSETIs

|            | O DDUGKY | п                    | c 03             |                       |             | 25 - 287% | 63          |                                                 |  |
|------------|----------|----------------------|------------------|-----------------------|-------------|-----------|-------------|-------------------------------------------------|--|
| nent 🔻     | KERALA   | ~                    | District:        | ALAPPUZHA             |             | ♥ Block:  | ALL -       | <b>v</b>                                        |  |
| Panchayat: | ALL      | ~                    | Village:         | ALL                   | a l         | ~         |             |                                                 |  |
| ation 🖛    |          |                      |                  |                       |             |           |             |                                                 |  |
|            |          |                      |                  | Submit                |             |           |             |                                                 |  |
|            |          |                      |                  |                       |             |           |             |                                                 |  |
|            |          |                      |                  |                       |             |           |             |                                                 |  |
|            |          |                      |                  | Forward Unnati Candid | ate         |           |             |                                                 |  |
| Centre 🔫   |          |                      |                  |                       |             |           |             |                                                 |  |
|            |          |                      |                  |                       |             |           |             |                                                 |  |
| Show 10 V  | entries  |                      |                  |                       | -           |           |             | Search                                          |  |
| Select All | н        | IT App.ID            | 1 Candidate Name | Father Name           | Mother Name | ll Gender | II Category | District<br>Block<br>Panchayat<br>II Village II |  |
|            | 1        | 32207683             | SHALINI          |                       |             | Female    | OTHER       | ALAPPUZHA                                       |  |
|            |          |                      |                  |                       |             |           |             | ARYAD                                           |  |
|            |          |                      | 241 424          |                       |             | Female    | OTHER       | ALAPPUZHA                                       |  |
|            | 2        | 32204201             | JALAJA           |                       |             | remare    | STILL ST    | ARYAD                                           |  |
|            | 3        | 32204201<br>32206739 | PREETHI P C      |                       |             | Female    | OTHER       | ARYAD<br>ALAPPUZHA<br>ARYAD                     |  |

List of candidates received from UNNATI portal is generated.

|                          | JUS OI                                                                                                    | NINA                                                                                                    | II Co                        | maic               | lates          |           | SEI         | 1                            |           |
|--------------------------|----------------------------------------------------------------------------------------------------|----------------------------------------------------------------------------------------------------|------------------------------|--------------------|----------------|-----------|-------------|------------------------------|-----------|
| kaushalpanjee.nic.in/de  | lugky/sidebar/ekaushal                                                                                                    |                                                                                                    |                              |                    |                |           |             | २ 🛧 🕑 🛿                      |           |
| SHAL PANJEE              |                                                                                                    |                                                                                                    |                              |                    |                |           |             | Welcome, SRLM-A<br>SRLM-ADMI | MIN-KER - |
|                          |                                                                                                    |                                                                                                    |                              | Forward Unnati Can | didate         |           |             |                              |           |
| nent  Registered Under:* | O DDUGKY 👩 RSETTI                                                                                                    |                                                                                                    |                              |                    |                |           |             |                              |           |
| State:*                  | KERALA                                                                                                    | ~                                                                                                    | District:                    | ALAPPUZHA          |                | ✓ Block   | G ALL       |                              | ✓         |
| Panchayat:               | ALL                                                                                                    | ~                                                                                                    | Village:                     | ALL                | -              | ~         |             |                              |           |
|                          |                                                                                                    |                                                                                                    |                              |                    |                |           |             |                              |           |
|                          |                                                                                                    |                                                                                                    |                              | Submit             |                |           |             |                              |           |
|                          |                                                                                                    |                                                                                                    |                              |                    | -              |           |             |                              |           |
| Centre 🔻                 |                                                                                                    |                                                                                                    |                              |                    |                |           |             |                              |           |
|                          |                                                                                                    |                                                                                                    |                              | Forward Unnati Can | didate         |           |             |                              |           |
|                          |                                                                                                    |                                                                                                    |                              |                    |                |           |             |                              |           |
| Show 10 N                | • entries                                                                                                    |                                                                                                    |                              |                    |                |           |             | Search                       |           |
|                          |                                                                                                    |                                                                                                    |                              |                    |                |           |             | District<br>Block            |           |
|                          | 11. #                                                                                                    | App.ID                                                                                                    | Candidate Name               | 11 Father Name     | 11 Mother Name | 11 Gender | 11 Category | Village 티                    |           |
| Select All               | Select                                                                                                    | Muraleedharan S)<br>T.Kishaaawasi)                                                                                                    | LINI                         |                    |                | Female    | OTHER       | ALAPPUZHA<br>ARYAD           |           |
| Select All               | KP-AB-KASARGOD (Sri N                                                                                                    | I Krishnanunni)                                                                                                    | AL                           |                    |                | Female    | OTHER       | ALAPPUZHA                    |           |
| Select All               | KP-AB-KASARGOD (Sri M<br>KP-CANB-CALICUT (Sri 1<br>KP-CANB-MALAPARAM (<br>KP-CANB-MALAPARAM (                                                                                                    | (Sri A Chandrabhaskaran)<br>Ti K V Mohanan)                                                                                                    |                              |                    |                |           |             | ARYAD                        |           |
| Select All               | KP-AB-KASARGOD (Sri 1<br>KP-CANB-CALICUT (Sri 1<br>KP-CANB-MALAPARAM (<br>KP-CANB-PALAKKAD (Sr<br>KP-CANB-TRICHUR-THRI<br>KP-IOB-THIRUVANTHAPI                                                                       | Sri A Chandrabhaskaran)<br>ri K V Mohanan)<br>ISSUR (Sri Rajendra Prasad<br>URAM (Sri. Prem Jeevan)                                                                                                    | PM)                          |                    |                |           | OTHER       | ALAPPUZHA                    |           |
| Select All               | KP-AB-KASARGOD (Sr. II)<br>KP-CANB-CALIDUT (Sr. I<br>KP-CANB-MALAPARAM (;<br>KP-CANB-PALAKKAD (Sr.<br>KP-CANB-TRICHNR-THRI<br>KP-IOB-THIRUVANTHAPI<br>KP-RUDSETI-KANNUR-C<br>KP-SBI-ALLEPPEY-ALAPP                   | (Sri A Chandrabhaskaran)<br>ri K V Mohanan)<br>ISSUR (Sri Rajendra Prasad<br>URAM (Sri. Prem Jeevan)<br>ANNANORE (Sri Raj Kumar<br>VUZHA (Sri.Sreekumar N K)                                                 | РМ)<br>ТМ) <sub>тні РС</sub> |                    |                | Female    |             | ARYAD                        |           |
| Select All               | KP-AB-KASARGOD (Sr. II)<br>KP-CANB-MALAPARAM (<br>KP-CANB-MALAPARAM (<br>KP-CANB-TRICHUR-THRI<br>KP-LOB-THIRUVANTHAP)<br>KP-RDSETI-KANNUR-C<br>KP-SBI-ALLEPPEY-ALAPP<br>KP-SBI-KOTTAVAM (Sr. I<br>KP-SBI-PATHANAMTHI | (Sri A Chandrabhaskaran)<br>ri K V Mohanan)<br>ISSUR (Sri Rajendra Prasad<br>URAM (Sri, Prem Jeevan)<br>ANNANORE (Sri Raj Kumar<br>VUZHA (Sri, Sreekumar N K)<br>3 Manikantan)<br>(A (Sri George Varghese K) | T M)                         |                    |                | Female    |             | ARYAD                        |           |

- 1. Please choose the candidate/s from the list of the candidates
- 2. Please select RSETI using "Tag to" option and assign the candidate using Submit button.

# **KAUSHAL PANJEE**

# **RSETI LOGIN**

# 2.1. Completion of UNNATI Candidate details by RSETI

|                          |                                                                               |                                                                |             |                | Update Unnati C                  | andidate                                  |                                                                                                    |           |                                                     |      |
|--------------------------|-------------------------------------------------------------------------------|----------------------------------------------------------------|-------------|----------------|----------------------------------|-------------------------------------------|----------------------------------------------------------------------------------------------------|-----------|-----------------------------------------------------|------|
| Registere                | i Under:* 💿 R                                                                 | SETTI                                                          |             |                |                                  |                                           |                                                                                                    |           |                                                     |      |
| State:*                  | KERALA                                                                        |                                                                | ~           | District:      | ALL                              |                                           | ~                                                                                                    | Block:    | ALL                                                 | 53   |
| Panch                    | Byat:                                                                         | ALL                                                            | ~           | Village:       | ALL                              | 1988219                                   | ~                                                                                                    |           |                                                     |      |
| 1                        |                                                                               |                                                                |             |                | Submit                           |                                           |                                                                                                    |           |                                                     |      |
|                          |                                                                               |                                                                |             |                |                                  |                                           |                                                                                                    |           |                                                     |      |
|                          |                                                                               |                                                                |             |                |                                  |                                           |                                                                                                    |           |                                                     |      |
| -                        |                                                                               |                                                                |             |                | haran az                         |                                           |                                                                                                    |           |                                                     |      |
|                          |                                                                               |                                                                |             |                | Update Unnati C                  | andidate                                  |                                                                                                    |           |                                                     |      |
|                          |                                                                               |                                                                |             |                |                                  |                                           |                                                                                                    |           |                                                     |      |
|                          |                                                                               |                                                                |             |                |                                  |                                           |                                                                                                    |           |                                                     |      |
| Show                     | 10 🗸 entries                                                                  |                                                                |             |                |                                  |                                           |                                                                                                    |           | Sei                                                 | arch |
| Show                     | 10 🗸 entries                                                                  |                                                                |             |                | 1                                |                                           | District<br>Block                                                                                                 |           | Sei                                                 | arch |
| Show                     | 10 🗸 entries                                                                  | pp.ID Candidate<br>Name                                        | Father Name | II Mother Name | Gender                           | Category                                  | District<br>Block<br>Panchayat<br>Village                                                                         | 11 Status | Sei                                                 | erch |
| Show [                   | 10 🗸 entries                                                                  | pp.ID Condidate<br>Name<br>5 GEETHA                            | Father Name | II Mother Name | Gender                           | Category<br>OTHER                         | District<br>Block<br>Panchayat<br>Village<br>ERNAKULAM                                                            | Status    | Sei KP Id                                           | edit |
| Show [<br>11             | 10 🗸 entries                                                                  | pp.ID Candidate<br>Name<br>5 GEETHA                            | Father Name | Mother Name    | Gender<br>Female                 | Category<br>OTHER                         | District<br>Block<br>Panchayat<br>Village<br>ERNAKULAM<br>PARAVUR                                                 | 11 Status | Sei                                                 | edit |
| Show 11                  | 10 🗸 entries                                                                  | pp.ID Candidate<br>Name<br>5 GEETHA<br>6 SUNIL                 | Fother Name | II Mother Name | Gender<br>Female<br>Male         | Category<br>OTHER<br>OTHER                | District<br>Block<br>Panchayat<br>Village<br>ERNAKULAM<br>PARAVUR<br>ERNAKULAM<br>PARAVIR                         | II Status | Sei<br>KP Id<br>W32200010263                        | edit |
| Show [<br>11<br>12       | 10 v entries<br>10 Temp A<br>32201007<br>32201368                             | pp.ID Condidate<br>Name<br>5 GEETHA<br>6 SUNIL                 | Father Name | Mother Name    | Gender<br>Female<br>Male         | OTHER<br>OTHER                            | District<br>Block<br>Panchayat<br>Village<br>ERNAKULAM<br>PARAVUR<br>ERNAKULAM<br>PARAVUR                         | II Status | Sei<br><b>KP Id</b><br>W32200010263                 | arch |
| Show 11                  | 10 ✓ entries<br>11 Temp A<br>32201007<br>32201066<br>32201666                 | pp.ID Condidate<br>Name<br>5 GEETHA<br>6 SUNIL<br>7 SUJITH K S | Fother Name | Mother Name    | Gender<br>Pemale<br>Male<br>Male | Category<br>OTHER<br>OTHER<br>SC          | District<br>Block<br>Panchayat<br>Village<br>ERNAKULAM<br>PARAVUR<br>ERNAKULAM<br>PARAVUR                         | II Status | KP Id           W32200010263           W32200010262 | edit |
| Show (<br>11<br>12<br>13 | 10 ✔ entries<br>10 ✔ entries<br>11 Temp A<br>32201001<br>32201366<br>32201666 | pp.ID Candidate<br>Name<br>5 GEETHA<br>6 SUNIL<br>7 SUJITH K S | Father Name | Mother Name    | Gender<br>Pemate<br>Male<br>Male | Category<br>OTHER<br>OTHER<br>OTHER<br>SC | District<br>Block<br>Penchayat<br>Village<br>ERNAKULAM<br>PARAVUR<br>ERNAKULAM<br>PARAVUR<br>ERNAKULAM<br>PARAVUR | II Status | Sei<br>KP 1d<br>W32200010263<br>W32200010262        | arth |

- 1. Please click "Complete UNNATI Candidate Details"
- 2. Please choose the candidate and click on the Edit button for updating the details and generating KP Id

# **Completion of Candidate details by RSETI**

| KAUSHAL PAN                                                                      | VJEE                                                                                   |                                     |                                                                              | Welcome, KP-AB-KASARGOD<br>Sri Muraleedharan S 🕞                   |
|----------------------------------------------------------------------------------|----------------------------------------------------------------------------------------|-------------------------------------|------------------------------------------------------------------------------|--------------------------------------------------------------------|
| <ul> <li>Bashboard</li> <li>Candidate Management ▼</li> <li>Reports ▼</li> </ul> | Candidate Edit Profile                                                                 |                                     |                                                                              |                                                                    |
| CUNNATI -                                                                        | Registered Under *<br>State *<br>Candidate Name *<br>Father Name *                     | DDUGKY © RSETI<br>KERALA<br>SHALINI | Date of Birth *<br>Gender *<br>Category *<br>Personal mobile no.<br>Email ID | 01-04-1983<br>Male Female Transgender<br>SC ST Other<br>9999999999 |
|                                                                                  | Edit Address Information<br>Edit Personal information<br>Edit Training Program Details |                                     | Preeze Data                                                                  | +<br>•<br>•                                                        |

- 1. Please update each tab i.e. SECC, Address, Personal and Training Details as given above
- 2. After updating the details, click "Freeze Data" for generating KP Id

### 2.2. Batch Creation by RSETI

|   |      |                                  |                                          | 100 C                        |                                            |                                              |                                         |                                     |                                       |
|---|------|----------------------------------|------------------------------------------|------------------------------|--------------------------------------------|----------------------------------------------|-----------------------------------------|-------------------------------------|---------------------------------------|
|   |      |                                  |                                          | en:                          | Unnati Batch Crea                          |                                              |                                         |                                     |                                       |
|   |      |                                  |                                          |                              |                                            |                                              |                                         |                                     |                                       |
|   |      |                                  |                                          |                              |                                            |                                              | *                                       | Batch Size *                        |                                       |
|   |      | dd-mm-yyyy                       | Batch End Date: *                        |                              |                                            |                                              | * dd-mm-yyyy                            | Batch Start Date: *                 |                                       |
| ~ |      | Select Course                    | Trade: *                                 |                              | ~                                          | T-t-t-                                       | *Select Se                              | Sector: *                           | tails                                 |
|   |      |                                  |                                          | P                            | Constant State                             |                                              |                                         |                                     |                                       |
|   |      |                                  |                                          |                              | Submit                                     |                                              |                                         |                                     |                                       |
|   |      |                                  |                                          |                              |                                            |                                              |                                         |                                     |                                       |
|   |      |                                  |                                          | Rear at the                  | Uppeti Batch Creation                      |                                              |                                         |                                     |                                       |
|   |      |                                  |                                          |                              |                                            |                                              |                                         |                                     |                                       |
| _ |      |                                  |                                          |                              |                                            |                                              | 0.0000000000000000000000000000000000000 |                                     | · · · · · · · · · · · · · · · · · · · |
|   | Edit | Batch Active                     | Course                                   | Sector                       | Batch End Date                             | Batch Start Date                             | Batch Size                              | Batch Id                            | #                                     |
|   |      | Active                           | Womens Tailor                            | Apparel                      | 31-03-2021                                 | 01-12-2020                                   | 30                                      | R/12/20/10                          | 1                                     |
|   | 100  | Active                           | Womens Tailor                            | Apparel                      | 01-05-2021                                 | 01-11-2020                                   | 30                                      | 8/12/20/6                           | 2                                     |
|   | Edit | Batch Active<br>Active<br>Active | Course<br>Womens Tailor<br>Womens Tailor | Sector<br>Apparel<br>Apparel | Batch End Date<br>31-03-2021<br>01-05-2021 | Batch Start Date<br>01-12-2020<br>01-11-2020 | Batch Size<br>30<br>30                  | Batch 1d<br>R/12/20/10<br>R/12/20/6 | #<br>1<br>2                           |

RSETI user creates new batch by providing requisite details.

# Batch updation by RSETI

| AL E                          |      |                     |            |                  |                       |         |               |               | Sri G Manika |
|-------------------------------|------|---------------------|------------|------------------|-----------------------|---------|---------------|---------------|--------------|
| hboard                        |      |                     |            |                  | Unnati Batch Creat    | ion     |               |               |              |
| lidate Management ▼           |      | Batch Size *        | 30         |                  |                       |         |               |               |              |
| nts 🔻                         | E    | Batch Start Date: * | 01-12-2020 |                  |                       | Batch E | nd Date: *    | 31-03-2021    |              |
| IATI 🔻                        |      | Sector: *           | 01-12-2020 |                  | 42                    |         | Trade: *      | 31-03-2021    |              |
| lete UNNATI Candidate Details |      | Sector.             | Apparel(R) |                  | ~                     |         | naue.         | Womens Tailor | Y            |
| Creation                      |      |                     |            |                  | Submit                |         |               |               |              |
| Candidates into Batch         |      |                     |            |                  | 9                     |         |               |               |              |
| i Candidata Attendanca        | li - |                     |            |                  |                       |         |               |               |              |
| Caldidate Attendance          |      |                     |            |                  | Unnati Batch Creation | Report  |               |               |              |
|                               |      |                     |            |                  |                       |         |               |               |              |
|                               | *    | Batch Id            | Batch Size | Batch Start Date | Batch End Date        | Sector  | Course        | Batch Active  | Edit         |
|                               | 1    | R/12/20/10          | 30         | 01-12-2020       | 31-03-2021            | Apparel | Womens Tailor | Active        | 1            |
|                               | 2    | R/12/20/6           | 30         | 01-11-2020       | 01-05-2021            | Apparel | Womens Tailor | Active        | 1            |
|                               |      |                     |            |                  |                       |         |               |               |              |
|                               |      |                     |            |                  |                       |         |               |               |              |
|                               |      |                     |            |                  |                       |         |               |               |              |

# 2.3. Enroll candidates & Batch Freeze

| Batch: R/1/21/16 (01-01-202)<br>10 ♥ entries<br>K App.1D<br>W32210010276<br>1 to 1 of 1 entries | 1 to 31-03-202 V<br>R Candidate Name<br>PREMA SUNIL             | Assign RSETI                                                                                                 | Innati Candidates to Batch                                                                   | II Gender<br>Female                                                                                                    | IT Category<br>OTHER                                                                                                    | Search<br>District<br>Block<br>Panchayat<br>Village II<br>PARAVUR<br>VADAKKEKARA<br>Vadakkekara (CT)<br>Previous 1 Next                                                                                                    |
|-------------------------------------------------------------------------------------------------|-----------------------------------------------------------------|----------------------------------------------------------------------------------------------------|----------------------------------------------------------------------------------------------|----------------------------------------------------------------------------------------------------|----------------------------------------------------------------------------------------------------|----------------------------------------------------------------------------------------------------|
| 3atch: R/1/21/16 (01-01-202)<br>10 ♥ entries<br>I App.ID<br>W32210010276<br>1 to 1 of 1 entries | 1 to 31-03-202  Candidate Name PREMA SUNIL                      | If Father Name                                                                                               | 11 Mother Name                                                                               | IT Gender<br>Female                                                                                                    | IT Category<br>OTHER                                                                                                    | Search<br>District<br>Block<br>Panchayat<br>Village<br>PARAVUR<br>VADAKKEKARA<br>Vadakkekara (CT)<br>Previous 1 Next                                                                                                    |
| 10 v entries  App.1D  W32210010276  1 to 1 of 1 entries                                         | II Candidate Name<br>PREMA SUNIL                                | IT Father Name                                                                                               | If Mother Name                                                                               | If Gender<br>Female                                                                                                    | Category<br>OTHER                                                                                                    | Search District Block Panchayat Village II PARAVUR VADAKKEKARA Vadakkekara (CT) Previous 1 Next                                                                                                    |
| App.ID<br>W32210010276                                                                          | II Candidate Name                                               | IT Father Name                                                                                               | 11 Mother Name                                                                               | IT Gender<br>Female                                                                                                    | Category<br>OTHER                                                                                                    | District<br>Block<br>Panchayat<br>Village I<br>PARAVUR<br>VADAKKEKARA<br>Vadakkekara (CT)<br>Previous 1 Next                                                                                                    |
| 1 to 1 of 1 entries                                                                             | Candidate Name                                                  | 17 Father Name                                                                                               | If Mother Name                                                                               | IT Gender<br>Female                                                                                                    | iī Category<br>OTHER                                                                                                    | PARAVUR<br>VADAKKEKARA<br>Vadakkekara (CT)<br>Previous 1 Next                                                                                                    |
| w32210010276                                                                                    | PREMA SUNIL                                                     |                                                                                                    |                                                                                              | Female                                                                                                    | OTHER                                                                                                    | PARAVUR<br>VADAKKEKARA<br>Vadakkekara (CT)<br>Previous 1 Next                                                                                                    |
| 1 to 1 of 1 entries                                                                             |                                                                 |                                                                                                    |                                                                                              |                                                                                                    |                                                                                                    | Previous 1 Next                                                                                                    |
|                                                                                                 |                                                                 |                                                                                                    | ssign to Batch                                                                               |                                                                                                    |                                                                                                    |                                                                                                    |
|                                                                                                 |                                                                 | Assigned Candid                                                                                              | ntes to Above Selected Batch                                                                 |                                                                                                    |                                                                                                    |                                                                                                    |
| 10 V entries                                                                                    |                                                                 |                                                                                                    |                                                                                              |                                                                                                    |                                                                                                    | Search:                                                                                                    |
| App. Id                                                                                         | Candidate name                                                  | ij Father name                                                                                               | ii Mother name                                                                               | ∯ Gender                                                                                                    | Category                                                                                                    | District<br>Block<br>Panchayat<br>Village                                                                                                    |
| W32210010275                                                                                    | SHYLA KALADARAN                                                 |                                                                                                    |                                                                                              | Female                                                                                                    | OTHER                                                                                                    | ERNAKULAM                                                                                                    |
| W32210010274                                                                                    | REMITHA JAYAN                                                   |                                                                                                    |                                                                                              | Female                                                                                                    | OTHER                                                                                                    | ERNAKULAM                                                                                                    |
| 10                                                                                              | entries  App. Id  W32210010275  W32210010274  to 2 of 2 entries | App. Id II Candidate name<br>W32210010275 SHYLA KALADARAN<br>W32210010274 REMITHA JAYAN<br>to 2 of 2 entries | entries  App. Id  W32210010275 SHYLA KALADARAN  W32210010274 REMITHA JAYAN to 2 of 2 entries | Assigned Candidates to Above Selected Batch       Image: selected batch       Image: selected batch | Assigned Candidates to Above Selected Batch         Image: entries       Image: Candidate name       Father name       Mother name       Gender         W32210010275       SHYLA KALADARAN       Mother name       Female         W32210010274       REMITHA JAYAN       Female       Female         to 2 of 2 entries       Female       Female       Female | Assigned Candidates to Above Selected Batch          Image: metries       Candidate name       Father name       Mother name       Gender       Category         M32210010275       SHYLA KALADARAN       Mother name       Female       OTHER         W32210010274       REMITHA JAYAN       Mother name       Female       OTHER         to 2 of 2 entries       Status       Status       Status       Status       Status |

- 1. Please click on "Enroll Candidate in Batch" link
- 2. Select batch from list and select candidates to be enrolled in batch and click on "Assign to Batch" button.

### **Enroll candidates & Batch Freeze**

|                               |                                              |                                      | Assign RSETT U    | nati Candidates to Batch    |                                  |                            |                                                                                |
|-------------------------------|----------------------------------------------|--------------------------------------|-------------------|-----------------------------|----------------------------------|----------------------------|--------------------------------------------------------------------------------|
|                               |                                              |                                      |                   |                             |                                  |                            |                                                                                |
| Tag To Batch:                 | R/1/21/16 (01-01-2021                        | to 31-03-202 💙                       |                   |                             |                                  |                            |                                                                                |
| Show 10 ¥                     | entries                                      |                                      |                   |                             |                                  |                            | Search                                                                         |
|                               |                                              |                                      |                   |                             |                                  |                            | Searchin                                                                       |
|                               |                                              |                                      |                   |                             |                                  |                            | District<br>Block                                                              |
| Select                        | li App.ID                                    | 1 Candidate Name                     | 1 Father Name     | 11 Mother Name              | 11 Gender                        | 11 Category                | Uillage 1                                                                      |
|                               | W32210010276                                 | PREMA SUNIL                          |                   |                             | Female                           | OTHER                      |                                                                                |
|                               |                                              |                                      |                   |                             |                                  |                            | VADAKKEKARA                                                                    |
|                               |                                              |                                      |                   |                             |                                  |                            | Vadakkekara (CT)                                                               |
| Showing 1 to 1 of 1           | 1 entries                                    |                                      |                   |                             |                                  |                            | Previous 1 Next                                                                |
|                               |                                              |                                      | As                |                             |                                  |                            |                                                                                |
|                               |                                              |                                      | Assigned Candida  | tes to Above Selected Batch |                                  |                            |                                                                                |
|                               |                                              |                                      | Assigned Candidat | tes to Above Selected Batch |                                  |                            |                                                                                |
| Show 10 V                     | entries                                      |                                      | Assigned Candidat | tes to Above Selected Batch |                                  |                            | Search:                                                                        |
| Show 10 V                     | entries                                      |                                      | Assigned Candida  | tes to Above Selected Batch |                                  |                            | Search:                                                                        |
| Show 10 V                     | entries                                      |                                      | Assigned Candidat | tes to Above Selected Batch |                                  |                            | Search:<br>District<br>Block<br>Panchavat                                      |
| Show 10 V                     | entries                                      | fi Candidate name                    | Assigned Candidat | tes to Above Selected Batch | f Gender                         | Category                   | Search:<br>District<br>Block<br>Panchayat<br>Village                           |
| Show 10 V<br>Si no.           | entries  App. 1d  W32210010275               | JT Candidate name<br>SHYLA KALADARAN | Assigned Candidat | tes to Above Selected Batch | Ji Gender<br>Female              | Category<br>OTHER          | Search:<br>District<br>Block<br>Panchayat<br>Village<br>ERNAKULAM              |
| Show 10 V<br>Si no.<br>1<br>2 | entries  App. Id  W32210010275  W32210010274 | SHYLA KALADARAN<br>REMITHA JAYAN     | Assigned Candidat | tes to Above Selected Batch | Gender       Female       Female | Cetegory<br>OTHER<br>OTHER | Search:<br>District<br>Block<br>Penchayat<br>Village<br>ERNAKULAM<br>ERNAKULAM |

- 1. Please click on "Enroll Candidate in Batch" link
- 2. Select the batch, which to be frozen, from the list and click on "Freeze Batch" button. *Please note that once batch is frozen, user would not be able to add more candidates or edit the batch details.*

# 2.4. Candidate attendance recording by RSETI

| KAUSHAL PANJEE                   |           |        |        |        |        |             |              |            |        |        |        |        |        | Welcor | me, KP-SBI-KO<br>Sri G Manikan |
|----------------------------------|-----------|--------|--------|--------|--------|-------------|--------------|------------|--------|--------|--------|--------|--------|--------|--------------------------------|
|                                  |           |        |        |        |        | 0.000       |              | 50441      |        |        |        |        |        |        |                                |
| fanagement 🔻                     |           |        |        |        |        | Unnati Cand | idate Attend | ance       |        |        |        |        |        |        |                                |
| Choose a Batch: R                | /12/20/6  | ~      |        |        |        |             | Batch S      | ize: 30    |        | )      |        |        |        |        |                                |
|                                  |           |        |        |        |        |             |              |            |        | -      |        |        |        |        |                                |
| ATT Candidate Details            | 020-11-01 |        |        |        |        |             | End Dat      | e: 2021-05 | 5-01   | J      |        |        |        |        |                                |
|                                  |           |        |        |        |        |             |              |            |        |        |        |        |        |        |                                |
| es into Batch 01-NOV to 15-NOV   |           |        |        |        |        |             |              |            |        |        |        |        |        |        |                                |
| te Attendance Candidate Id       | 01-NOV    | 02-NOV | 03-NOV | 04-NOV | 05-NOV | 06-NOV      | 07-NOV       | 08-NOV     | 09-NOV | 10-NOV | 11-NOV | 12-NOV | 13-NOV | 15-NOV |                                |
| W32200010255<br>SIJI SABU        |           |        |        |        |        |             | •            |            |        |        |        |        |        |        |                                |
| W32200010257<br>SHIBI ELDHOSE    |           |        |        |        |        |             |              |            |        |        |        |        |        |        |                                |
| W32200010258<br>BINI SIVAN       |           |        |        |        |        |             |              |            |        |        |        |        |        |        |                                |
| W32200010260<br>MAYA RAJAN       |           |        |        |        |        |             |              |            |        |        |        |        |        |        |                                |
| W32200010262<br>SUJITH K S       |           |        |        |        |        |             |              |            |        |        |        |        |        |        |                                |
| W32200010263<br>SUNIL            |           |        |        | CIII   |        |             |              | CIID       |        |        |        |        |        |        |                                |
| W32200010264<br>RAHUL            |           |        |        |        |        |             |              |            |        |        |        |        | •      |        |                                |
| W32200010266<br>BINDU THANKACHAN |           |        |        |        |        |             |              |            |        |        |        |        |        |        |                                |
| W32200010267<br>PRAJITHA P P     |           |        |        |        |        | •           |              |            |        |        | •      |        | •      |        |                                |
| W32210010269<br>NEENA T G        |           |        |        |        |        |             |              |            |        |        |        |        |        |        |                                |
| W32210010270<br>GEETHA           |           |        |        |        |        |             |              |            |        |        |        | 0      |        |        |                                |

1. Please click on "UNNATI candidate attendance" link and Select the batch for which attendance is to be recorded.

2. Mark fortnightly attendance for each candidate and click on Save, then click on "Final Submit" to submit it to the SRLM for approval. Please note RSETI would be able to record attendance of only already freeze batches.

28

# **KAUSHAL PANJEE**

# **SRLM LOGIN**

# 1.2 Candidate attendance Approval by SRLM

| 🚯 Dashboard                                                                                                    |                                 |        |        |        | Un      | nati Candidate | Attendance | Approval |          |                           |        |        |        |         |  |  |  |  |
|----------------------------------------------------------------------------------------------------|---------------------------------|--------|--------|--------|---------|----------------|------------|----------|----------|---------------------------|--------|--------|--------|---------|--|--|--|--|
| Candidate Management -                                                                                                    | Choose a Rseti: KP-SBI-KOTTAYAN |        |        |        |         |                |            |          |          | Choose a Batch: R/12/20/6 |        |        |        |         |  |  |  |  |
| læReports ▼                                                                                                    |                                 |        |        |        |         |                |            |          |          | 8                         |        |        |        |         |  |  |  |  |
| State Level Configuration                                                                                                    | 20-11-01                        |        |        |        |         |                | End Date   | 20.      | 21-05-01 |                           |        |        |        |         |  |  |  |  |
| Contraction States States Stat | )                               |        |        |        |         |                |            |          |          |                           |        |        |        |         |  |  |  |  |
| 😂 Job Mela 👻                                                                                                    |                                 |        |        |        |         |                |            |          |          |                           |        |        |        |         |  |  |  |  |
| CXO Meeting -                                                                                                    |                                 |        |        |        |         |                |            |          |          |                           |        |        |        |         |  |  |  |  |
| Gallery -                                                                                                    |                                 | All.   |        | 5      | <i></i> |                |            |          | W.       |                           |        |        |        | <u></u> |  |  |  |  |
| Candidate Id                                                                                                    | 01-NOV                          | D2-NOV | 03-NOV | 04-NOV | 05-NOV  | 06-NOV         | 07-NOV     | 08-NOV   | 09-NOV   | 10-NOV                    | 11-NOV | 12-NOV | 13-NOV | 15-NOV  |  |  |  |  |
| W32200010255     SIJI SABU                                                                                                    | P                               | P      | 6      | P      | P       | p              | P          | P        | P        | P                         | A      | P      | Р      | P       |  |  |  |  |
| CUNNATI - W32200010257                                                                                                    | P                               | P      | P      | P:     | P       | P              | P          | P        | P        | P                         | P      | A      | A      | A       |  |  |  |  |
| Forward Candidate to PLA(Unnati) W32200010258                                                                                                    | P                               | P      | P      | P      | P       | P              | P          | P        | P        | A                         | A      | A      | A      | A       |  |  |  |  |
| Approval of Utenati Candidate BINE SIVAN                                                                                                    |                                 |        |        |        |         |                |            |          |          |                           |        |        |        |         |  |  |  |  |
| Attendance W32200010260<br>MAYA RAJAN                                                                                                    | A                               | A      | P      | P      | A       | P              | P          | A.       | А        | A                         | A      | Α.     | A      | A       |  |  |  |  |
| W32200310262<br>SUJITH K S                                                                                                    | A                               | A      | Ρ      | A      | P       | A              | P          | A        | A        | P                         | P      | P      | A      | A       |  |  |  |  |
| W3220010263<br>SUNIL                                                                                                    | A                               | P      | P      | А      | A       | А              | A          | A        | A        | А                         | A      | A      | Ą      | A       |  |  |  |  |
| W32200010264<br>RAHUL                                                                                                    | A                               | P      | þ      | A      | A       | P              | Þ          | A        | p        | P                         | A      | p      | P      | P       |  |  |  |  |
| W32200010265<br>BINDU THANKACHAN                                                                                                    | A                               | A      | P      | д      | P       | A              | P          | A        | P        | A                         | P      | P      | P      | A       |  |  |  |  |
| W32200010267<br>PRAJTRA P.P                                                                                                    | A                               | A      | 6      | P      | р       | р              | 6.         | P        | P        | P                         | 6      | P      | (P)    | P       |  |  |  |  |
| W32210010269<br>NEENA T G                                                                                                    | P                               | P      | P      | P      | P       | P              | <u>P</u>   | P        | P        | A                         | A      | A      | A      | P       |  |  |  |  |
| W32210010270<br>GEETHA                                                                                                    | A                               | A      | A      | A      | A       | A              | A          | A        | A        | A                         | A      | A      | A      | A       |  |  |  |  |

1. Click on "Approval of UNNATI candidate attendance" link and Select the RESTI and respective Batch.

2. Click on the fortnight for which attendance is submitted for approval, then click on "Approve" button.

#### Approved fortnightly attendance is sent to NREGASoft for Payment of stipend.

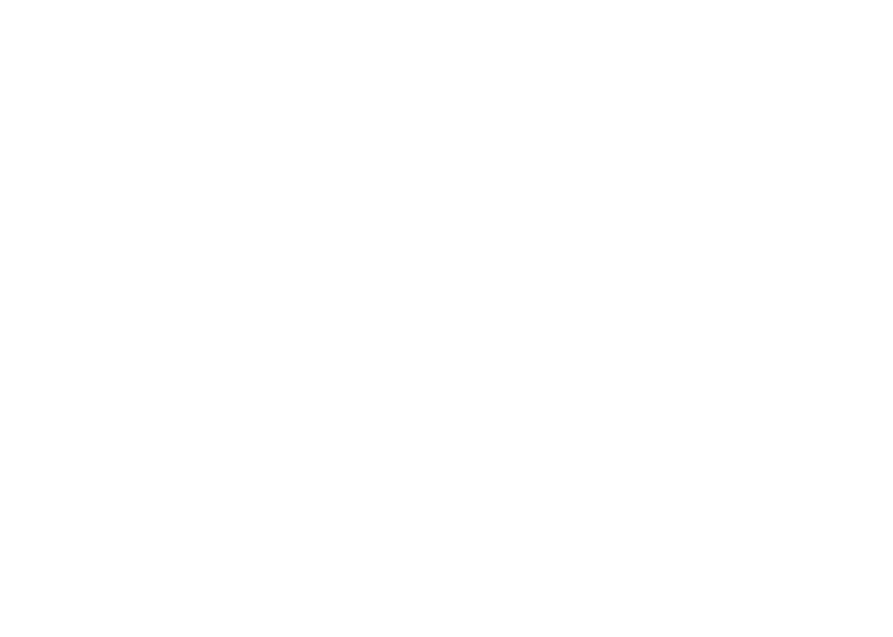

# THANKYOU